### Procédure : Commande des vaccins contre la FCO sur Calypso

Vétérinaires sanitaires d'élevages de bovins et d'ovins

### **D** Se connecter à Calypso

https://calypsovet.fr avec vos identifiant et mot de passe ordinaux.

En cas de problème d'identification, vous pouvez envoyer un email à : assistance-utilisateur@ordre.veterinaire.fr

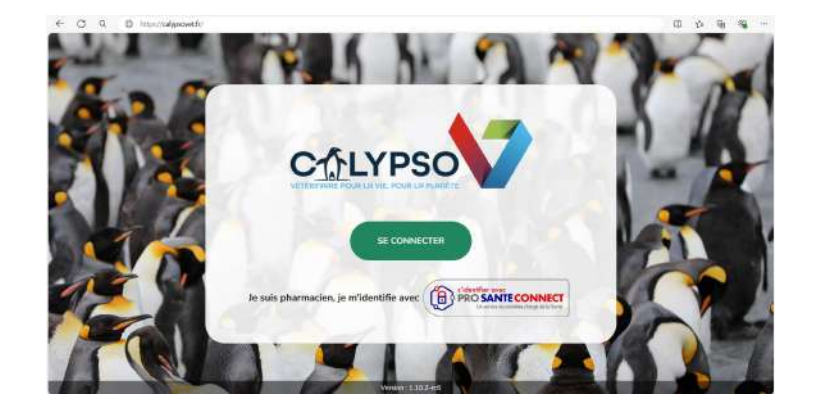

#### **2** Paramétrer vos préférences

Pour avoir accès au module de commande des vaccins FCO, vous devez être identifié comme vétérinaire sanitaire d'élevages de bovins et d'ovins.

Pour cela, vous devez modifier vos préférences : cliquez sur l'icône 🔯 "Paramètres".

| CTLYPSO                                                                                                    |                                                                                                    |                                                                                                    |
|----------------------------------------------------------------------------------------------------|----------------------------------------------------------------------------------------------------|----------------------------------------------------------------------------------------------------|
| Paramètres > Mes préférences                                                                                        |                                                                                                    |                                                                                                    |
| MES FORMATIONS<br>Mes formations continues<br>Catalogue de formations continues                                     | GÉRER MES PRÉFÉRENCES DE DPE GÉRER MES PRÉFÉRENCES PERSO                                                                                                    | Cliquez d'abord sur l'onglet<br>« Gérer mes préférences personnelles »                                                                                                    |
| MES CESSIONS ANTIMICROBIENS<br>Mes données de cession v<br>(II) Mes tableaux d'analyse v<br>Mes saisies manuelles v | <ul> <li>Je suis vétérinaire sanitaire pour les élevages bovins.</li> <li>Je suis vétérinaire d'élevage d'équins.</li> <li>Je souhaite recevoir les notifications envoyées à destination</li> </ul> | Puis validez votre statut en passant les curseurs<br>« Je suis vétérinaire sanitaire pour les élevages ovins »<br>« Je suis vétérinaire sanitaire pour les élevages bovins »<br>au vert |

## B Entrer dans le module « Mes commandes de vaccins »

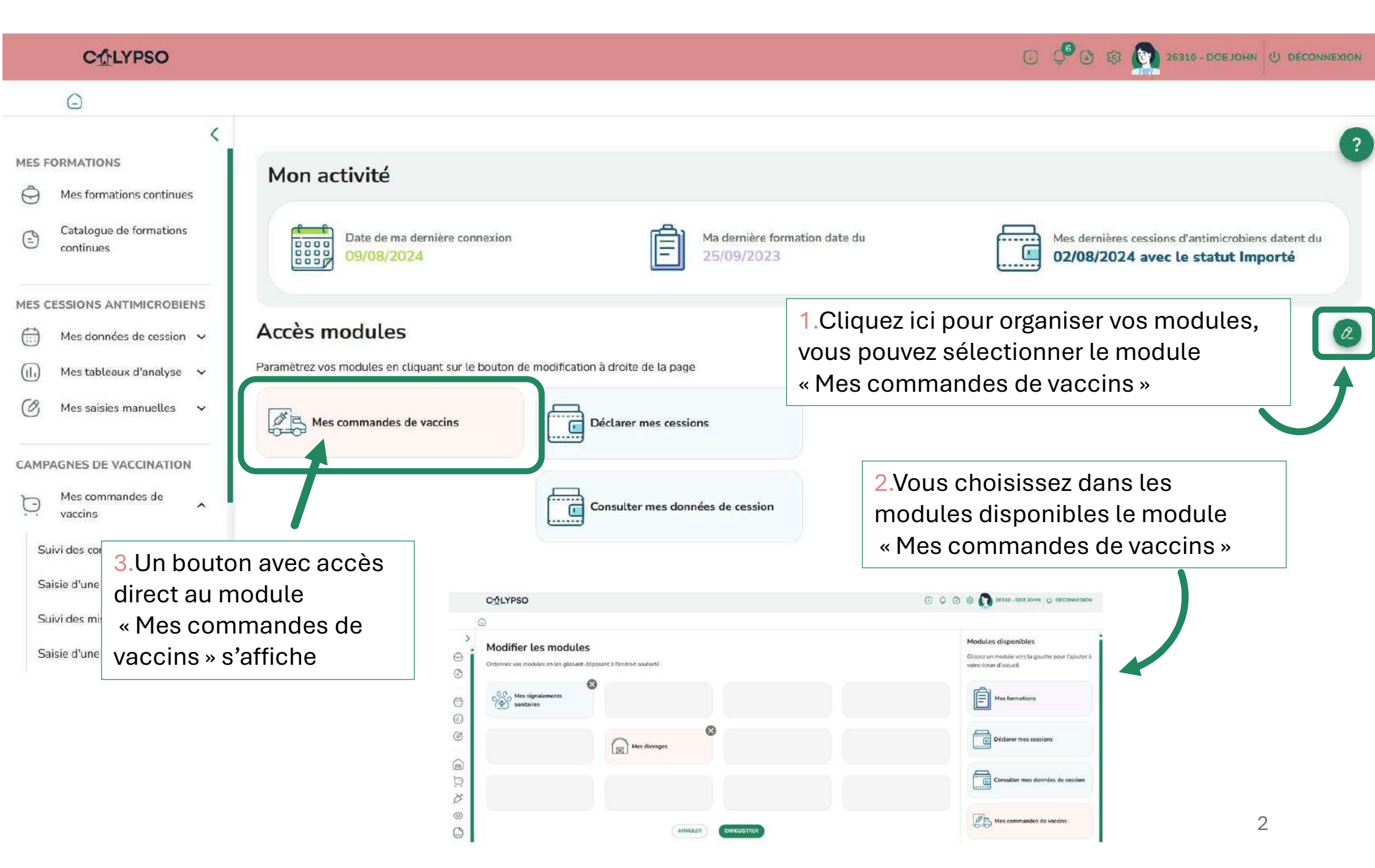

### B Entrer dans le module « Mes commandes de vaccins »

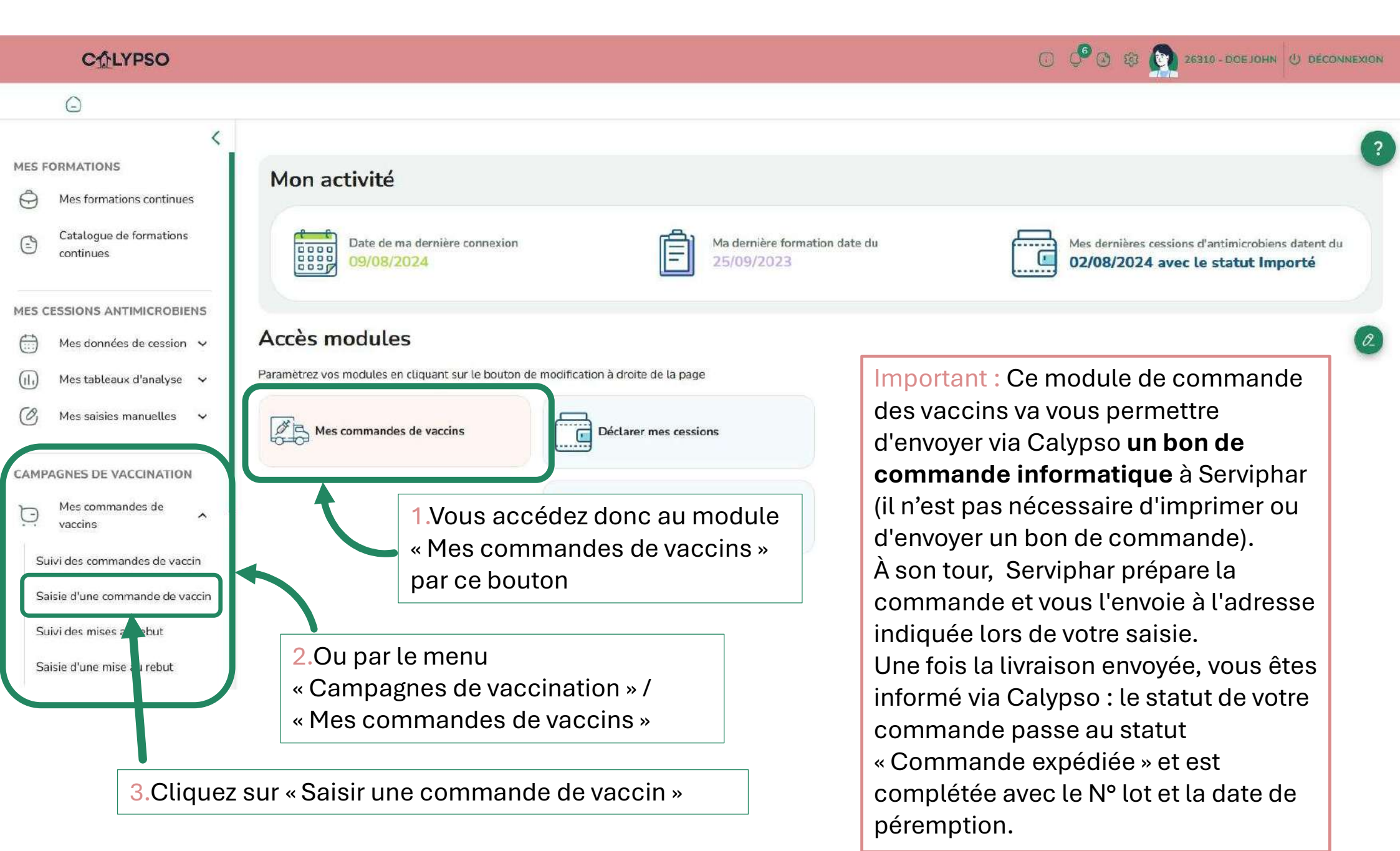

# **4** Saisir une commande de vaccins

| C∱LYPSO                                                                                                    |                                                                                                    | ن بالم دون الم دون |
|----------------------------------------------------------------------------------------------------|----------------------------------------------------------------------------------------------------|----------------------------------------------------------------------------------------------------|
| Campagnes de vaccination >                                                                                                    | Mes commandes de vaccins > Saisie d'une commande de vaccin                                                                                           |                                                                                                    |
| K<br>MES FORMATIONS<br>Mes formations continues<br>Catalogue de formations<br>continues                                                                 | MES COMMANDES DE VACCINS SAISIR UNE COMMANDE MES MISES AU REBUT SAISIR UNE MISE AU REBUT<br>Nouvelle commande de vaccins<br>Informations de commande | JUE                                                                                                    |
| MES CESSIONS ANTIMICROBIENS  Mes données de cession  Mes tableaux d'analyse  Mes saisies manuelles  CAMPAGNES DE VACCINATION  Mes commandes de  vaccins | Informations du DPE                                                                                                    | 1. Choisissez un DPE et<br>renseignez les informations<br>relatives à votre commande de<br>vaccins : référence du vaccin et<br>quantité                                                                                                    |
| Suivi des commandes de vaccin<br>Saisie d'une commande de vaccin<br>Suivi des mises au rebut<br>Saisie d'une mise au rebut                              | Informations de livraison                                                                                                    | t d'adresse<br>t d'adresse<br>ARRONDISSEMEN                                                                                                    |
|                                                                                                    | 0647678926<br>Date de livraison soutraité:<br>11/08/2024                                                                                             | 3.Cliquez sur<br>« Vérifier la commande »                                                                                                    |

## **5** Vérification de la commande saisie

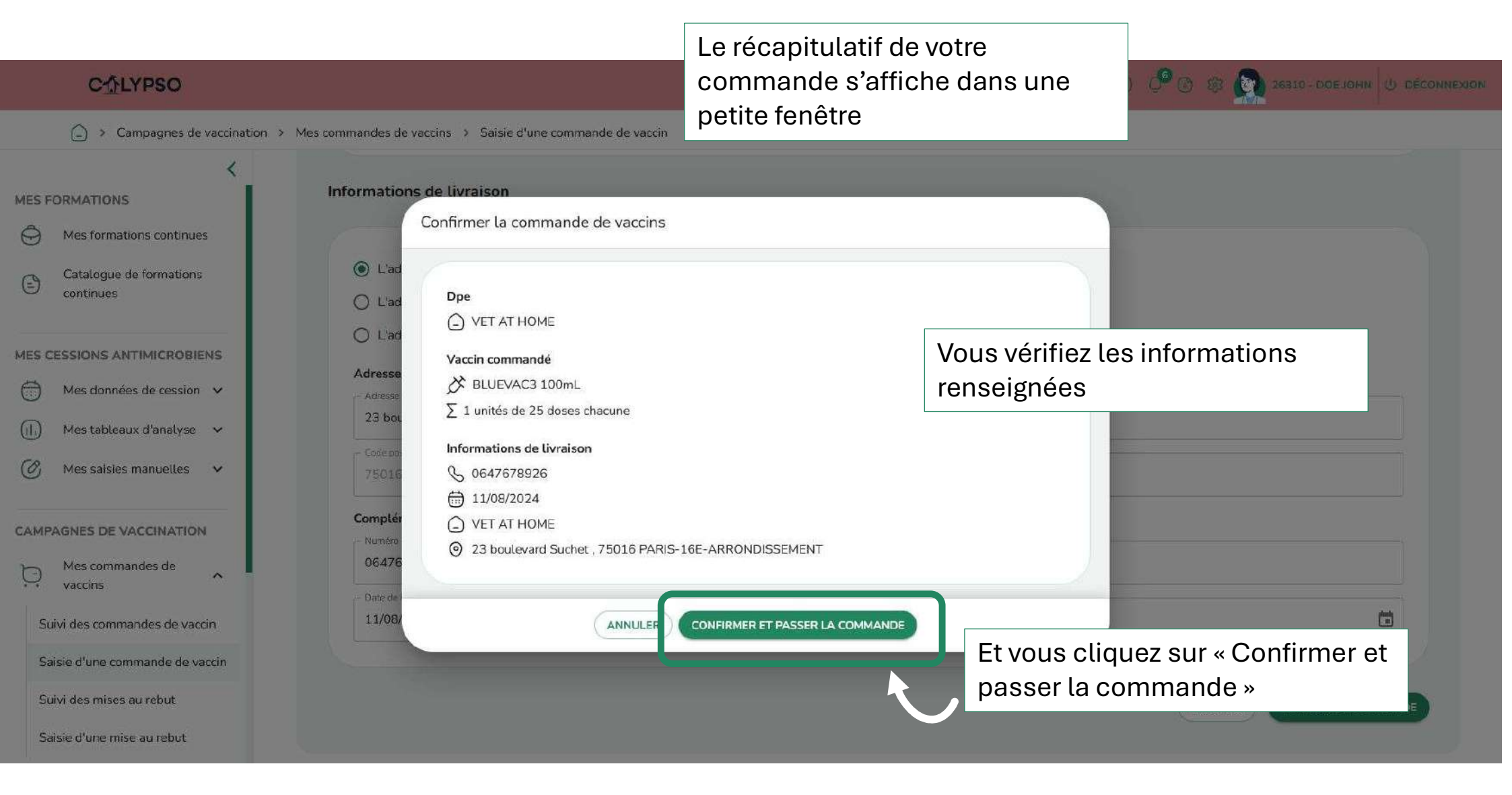

## **6** Suivi de la commande de vaccin

1.Un message vous indique que votre commande a bien été créée

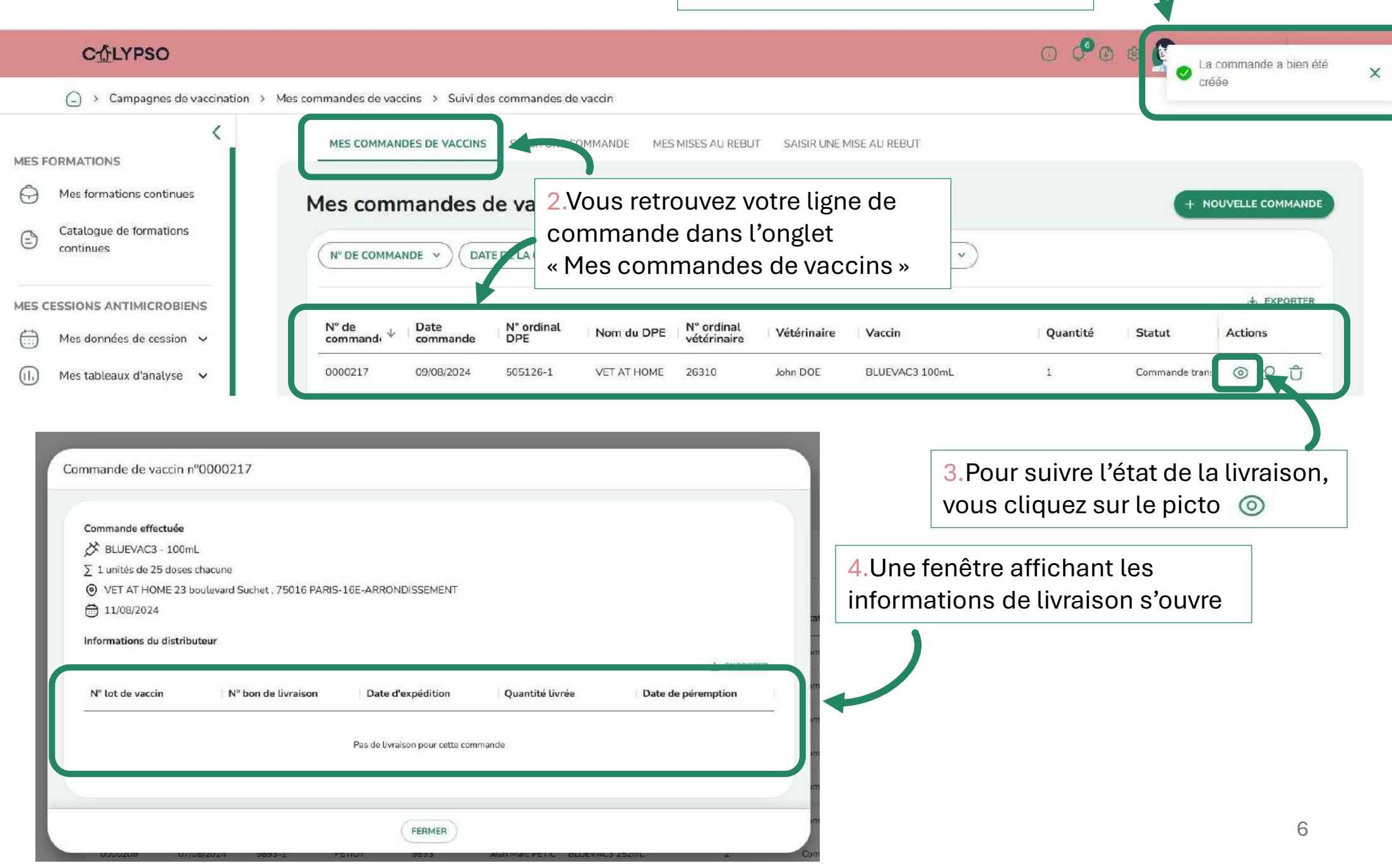

# **7** Saisir une mise au rebut de vaccin

|                                                                                         | 1.Dans le menu « Cam<br>Allez sur « Saisie d'une                | pagnes de vaccination »<br>è mise au rebut »                         |                               |                                             |                                                |  |  |
|-----------------------------------------------------------------------------------------|-----------------------------------------------------------------|----------------------------------------------------------------------|-------------------------------|---------------------------------------------|------------------------------------------------|--|--|
| CTLYPSO                                                                                 |                                                                 |                                                                      |                               | 0 00                                        | (3) 25310 - DOE JOHN (1) DÉCONNEXE             |  |  |
| Campagnes de vaccinat                                                                   | ion > Mes commandes de vaccins > Saisie d'une                   | e mise au rebut                                                      |                               |                                             |                                                |  |  |
| K MES FORMATIONS                                                                        | MES COMMANDES DE VACCINS S                                      | SAISIR UNE COMMANDE MES MISES AU REBU SAIS                           | IR UNE MISE AU REBUT          |                                             |                                                |  |  |
| <ul> <li>Mes formations continues</li> <li>Catalogue de formations continues</li> </ul> | Nouvelle mise au ret                                            | but                                                                  |                               |                                             |                                                |  |  |
| MES CESSIONS ANTIMICROBIENS                                                             | N <sup>4</sup> ordre - Nom du DPE *<br>26310-38 - TEST30/052024 | N <sup>4</sup> ordre - Nom du DPE *<br>26310-38 - TEST30/052024      |                               |                                             |                                                |  |  |
| <ul> <li>(i,) Mes tableaux d'analyse ↓</li> <li>Ø Mes saisies manuelles ↓</li> </ul>    | BLUEVAC3 100mL                                                  |                                                                      | <ul> <li>✓ a123456</li> </ul> |                                             |                                                |  |  |
| CAMPAGNES DE VACCINATION                                                                | Informations de mise au rebut - Nombre de flacons mis au rebut* | Date de mise au rebut.*<br>09/08/2024                                | Ċ                             | Motif de mise au rebut* —<br>Flacons cassés |                                                |  |  |
| Mes commandes de<br>vaccins                                                             | 2.R<br>au i<br>Noi                                              | enseignez les information<br>rebut :<br>m du DPE                     | s relatives à la r            | nise                                        | ANNULER LA SAISIE VALIDER                      |  |  |
| Saisie d'une mise au rebut                                                              | Info                                                            | Informations sur le vaccin concerné<br>Informations de mise au rebut |                               |                                             | 3.Validez votre<br>demande de mise<br>au rebut |  |  |

# 8 Suivre la mise au rebut de vaccin

Un message vous indique que votre demande de mise au rebut a bien été enregistrée

| CALYPSO                              |                         |                              |                |                    |                      |                     | 6 🕫 🛛          | e F Mis  | e au rebut enregistrée | × |
|--------------------------------------|-------------------------|------------------------------|----------------|--------------------|----------------------|---------------------|----------------|----------|------------------------|---|
| Campagnes de vaccination > Me        | es commandes de vaccins | > Suivi des mises au i       | rebut          |                    |                      |                     |                | ave      | c succès               |   |
| K MES FORMATIONS                     | MES COMMANDES D         | E VACCINS SAISIR U           |                | MES MISES AU REBUT | SAISIR UNE MISE AU R | EBUT                |                |          |                        |   |
| G Mes formations continues           | Mes mises a             | u rebut                      |                |                    |                      |                     |                |          |                        |   |
| Catalogue de formations<br>continues |                         |                              |                |                    |                      |                     |                | + NOUV   | ELLE MISE AU REBUT     |   |
| MES CESSIONS ANTIMICROBIENS          | N° MISE AU REBUT        | - DATE DE MISE A             |                | PE v VACCIN v      | N° DE LOT DU VAC     |                     |                |          |                        |   |
| Mes données de cession 🖌             | -                       |                              |                |                    |                      |                     |                |          | LEXPORTER              |   |
| (i). Mes tableaux d'analyse 🗸 🗸      | N° mise au rebut        | Date de mise $\psi$ au rebut | N° ordinal DPE | Nom du DPE         | Vaccin               | N° de lot du vaccin | Motif          | Quantité | Actions                |   |
| 🕜 Mes saisies manuelles 🗸            | 33                      | 09/08/2024                   | 26310-38       | TEST30/052024      | BLUEVAC3 100mL       | a123456             | Flacons cassés | 10       | 20                     |   |
|                                      |                         |                              |                |                    |                      |                     |                |          |                        |   |
|                                      |                         |                              |                |                    |                      |                     |                |          |                        |   |

Vous retrouvez le suivi de vos mises au rebut